MEMBER FDIC

## UNITED PRAIRIE BANK<sup>TM</sup>

# REMOTE DEPOSIT INSTALL GUIDE

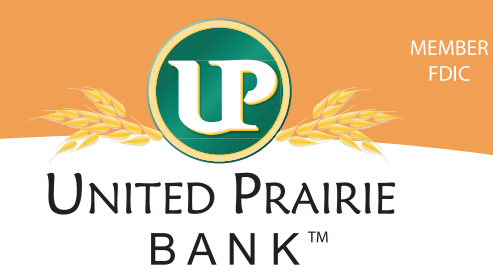

### To install the Remote Deposit scanner on a workstation, follow the steps below.

**Step 1:** Make sure the User is an Administrator on the computer:

- Windows Computers:
  - Click on the *Start* button or right click on the *Start* button or right click on the *This PC* icon on the desktop.
  - Right click on *Computer* or *This PC*.
  - Click on *Manage*.
  - Click on *Device Manager*.
    - ° If the user is an Administrator, the program will show.
    - ° If the user is not an Administrator:
      - The programs will show a warning telling them that they are a standard user.
      - This allows them to view settings within Device Manager but will not allow them to make changes.
      - The Remote Deposit program download will not complete.
        - A different user will need to be signed into the computer.
- Apple Computers:
  - Click on the *Apple* icon in the upper left corner.
  - Select System Preferences.
    - <sup>o</sup> If the window opens in *iCloud*, click the back arrow.
  - In the *System Preferences* window, click on *Users & Groups*.
  - Under the *Current User* section, it will list the logged in user.
    - Look for *Admin* under the user's name.
      - It will also show a check mark next to *Allow user to administer this computer* if the user has administration capabilities.

**Step 2:** Make sure the User uses a compatible internet browser. (Reference the List of Supported Browsers found at unitedprairiebank.com)

#### • Windows Computers:

- Open a browser window using Internet Explorer.
  - Click on the *Help* menu or gear icon located next to the *Home and Favorites* icons.
  - Select About Internet Explorer.
- Open a browser window using Microsoft Edge.
  - Click on the ••• icon on top right corner.
  - Click *Settings*.
  - <sup>o</sup> Under the *About this app* header, look for the version number.
- Open a browser window using Chrome.
  - Click on the icon on top right corner.
  - <sup>o</sup> Hover the mouse over *Help*, click on *About Google Chrome*.

#### Apple Computers:

- From the desktop, click on *Go* > *Applications*.
- In the *Applications* window, find the *Safari* icon and double click it.
- With Safari open, click on *Safari* on the menu bar and choose *About Safari*.
- A window will open showing the version number.

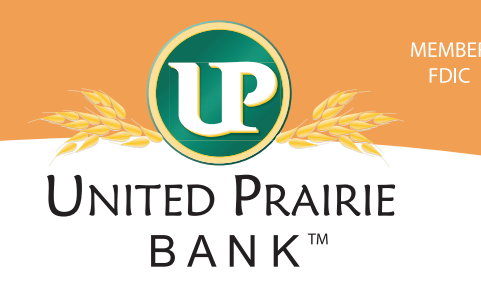

If installing a scanner, make sure to complete the following steps at each computer where the scanner will be used to make deposits. Start with the scanner unplugged from the computer.

Step 1: Save Business Online as a Favorite on the computer. (optional)

- Open a browser.
- Access www.unitedprairiebank.com.
- Click the *Favorites* menu.
- Select Add to Favorites.
- Change the *Name* field to *United Prairie Business Online*.
- Click Add.

Step 2: Determine the type of browser the User will be using for Remote Deposit.

- In Business Online, click the *Checks & Deposits* menu option.
- Click on *Deposit Checks*.
- A new browser window will open.
- Click *Help*.
- Click Workstation Status.
- View the **Browser Version**:
  - If the browser is Internet Explorer, the set up will only require one download. (Skip step 4)
  - If the browser is any other type of browser besides Internet Explorer, then the set up will require two downloads

Step 3: Install the Remote Deposit Panini Driver. (Required on all Remote Deposit computers)

- Within the Workstation Status screen, if any of the items listed have a to the left of the name, the computer is not set up for Remote Deposit
- Not Ready to Scan: Return to the download page and install the scanner drivers for your browser: Click *Download Page*.

Not Ready to Scan <u>Download Page</u> Return to the download page and install the scanner drivers for your browser.

• After downloading ALL required components please restart the browser. Click OK.

| sso.fiservsco.com says                                         |         |
|----------------------------------------------------------------|---------|
| After downloading ALL required components please rest browser. | art the |
|                                                                | ОК      |

- Select Category: Show all
- Find the *Panini* scanner driver. Click *Install Now*.

Panini Installs Image Viewer, Logging, and Specified Scanner Driver. Also makes necessary setting changes for Internet Explorer.

- A task bar at the bottom of the screen will appear, click *Run*.
  - ° No pop-up shows the download being completed.
  - The screen may go back to the menu option when the download it complete.
- One way to determine if the download worked is to view the desktop and look for Fiserv icons.

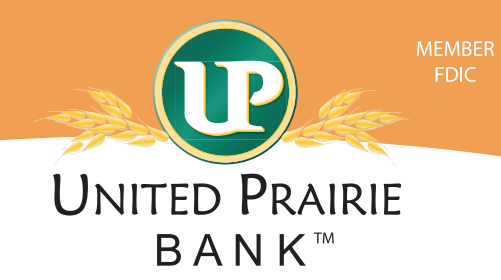

Step 4: Install the RangerRemote driver for users using Chrome, Firefox or Microsoft Edge browsers.

- View the Workstation Status screen.
- Not Ready to Scan: Verify Ranger Remote scanner driver service is running on your workstation: Click Download Page.

| $\mathbf{\nabla}$ | Not | Ready | to | Scan | Downlo |
|-------------------|-----|-------|----|------|--------|

ad Page Verify Ranger Remote scanner driver service is running on your workstation.

After downloading ALL required components please restart the browser. Click OK.

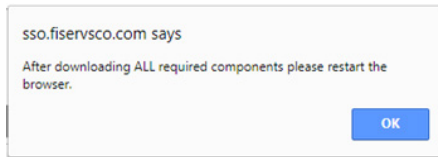

- Select Category: Show All
- Find the *RangerRemote* scanner driver. Click *Install Now*.

| RangerRemote | Installs Ranger Remote, which allows Merchant Capture users to utilize<br>Chrome, Firefox, and Edge browsers from Windows environments.<br>Scanner drivers must also be installed on the workstation via the<br>normal installation package. | Install Now |
|--------------|----------------------------------------------------------------------------------------------------|-------------|
|              |                                                                                                    |             |

- A task bar at the bottom of the screen will appear, click *Run*.
  - ° No pop-up shows the download being completed.
  - The screen may go back to the menu option when the download it complete.
- After the download is done, log out of Business Online and close all open browsers.

#### Step 5: Restart the computer.

**Step 6:** After the computer restarts:

- Be patient and allow for all programs to start back up. Give it a second.
- Plug the scanner cord into the electrical outlet.
- Plug the scanner into the USB port on the computer.

**Step 7:** Verify all downloads have been installed on the computer.

- Log into Business Online.
- Hover over the Checks and Deposits menu option and click on Deposit Checks.
- Click Help.

Wor

Ranger Installed

- Click Workstation Status.
- If any of the items listed has a 🐼 to the left of the name, the computer is not set up for Remote Deposit. ° Additional review and/or downloads are required.

**Chrome Screen** 

• If all items has a 📀 to the left of the name, the computer is ready to go for Remote Deposit.

#### **Internet Explorer Screen**

| /orkstation Status                                                                                                    | Workstation Status         |
|----------------------------------------------------------------------------------------------------|----------------------------|
| Browser Version: MSIE 11                                                                                                    | Browser Version: Chrome 72 |
| Tiff Image File Viewer Installed<br>Tiff Image File Viewer for your browser is installed on the workstation.                     | Ranger Installed           |
| Client Logging Installed [Installed Version: 1.15]<br>Client logging component for your browser is installed on the workstation. |                            |
|                                                                                                    |                            |